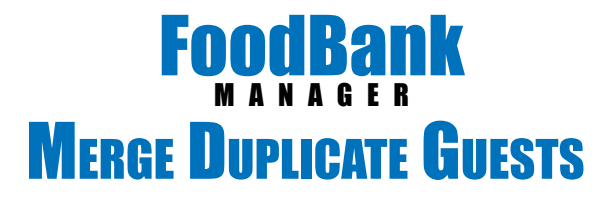

If you find out that you have entered a guest more than once, you can merge the guests into one account.

You may notice multiple entries under the 'Guest Duplicate' report or under the 'Manage Guest' tab.

Guest Duplicate Report Manage Guest

Start by searching for the guest under the 'Manage Guest' tab.

| attest         | Hear Visit (Calandae )              | Tris Salter Ret Duration Reports | Manga W. Swings V.                                                                                                    |                           |
|----------------|-------------------------------------|----------------------------------|----------------------------------------------------------------------------------------------------|---------------------------|
| uust List      |                                     |                                  | Tran                                                                                                    | Long Hole at Party        |
|                | 2                                   |                                  | Contract of Contract of Contra | Contraction of the second |
| Canada: Robert | -                                   |                                  |                                                                                                    | U.K.Ga                    |
| ston br. s     | d;<br>1. Section 77 or Balance is B | e redel to of answ redent to     | On Demand Outwarten                                                                                                    | h Ne                      |
|                | -                                   | Atom                             | - FN                                                                                                    | · Holing Sum              |
| leader.        | Diam                                | 1020106-2010-05                  | Phoene                                                                                                    |                           |
| 100            | Steen                               | SKIW ME 20TH EV                  | Thursday                                                                                                    |                           |
| lease.         | There .                             | 1420 ME 20111 PL                 | Phone in                                                                                                    |                           |
| 7,41           | Last                                | Addense                          | City                                                                                                    | Walling Links             |

For this example, the guest Brain Storm has been entered 3 times.

Click on each record and identify the one you want to keep. This is the record you will start with. (the one you start with is the winner) Visit History will automatically combine, but you will need to manually add any other information to the record you want to keep from other records.

|                          |                                       | Provid                                |
|--------------------------|---------------------------------------|---------------------------------------|
| Notes Advertised         | did Trad Hilm                         |                                       |
| Allowed to receive help? | Yes                                   |                                       |
| Household Total          | 2                                     |                                       |
| Il others living in home |                                       | Egy Hereity<br>Tarte for A sectore    |
| Name                     | tug                                   | the second second                     |
| (OO-MM-YYY) BOD          | Apr 21, 2017 (1 month )               | Rates                                 |
| Relationship             | ion                                   | No robes evaluate                     |
| Note                     |                                       | And Name                              |
| Nationality/Race         |                                       | · · · · · · · · · · · · · · · · · · · |
| Gender                   |                                       |                                       |
| new custom field         | No                                    | -                                     |
| Select One: Example      |                                       | Add Roter                             |
| Inactive or Deceased     | No                                    | 1. C                                  |
| Assigned Location        | Mels #1 Pantry                        |                                       |
| Physical Address         | 1428 NE 28TH PL<br>Proents, AZ 85029  |                                       |
| Phone Number(s):         |                                       |                                       |
| anguage Spoken           | English                               |                                       |
| Nationality/Race         |                                       |                                       |
| Date of Birth            | Apr 20, 1960 ( 57 years and 1 month ) |                                       |
| Age                      | 57                                    |                                       |
| Gender                   |                                       |                                       |
| Last Grade Completed     |                                       |                                       |
| Driver License #         |                                       |                                       |
| Marital Status           | Single                                |                                       |
| Income                   | 10.00                                 |                                       |

Once you have transferred the information, click on the 'Merge' button of the guest record you want to keep.

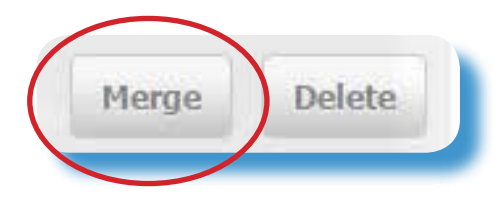

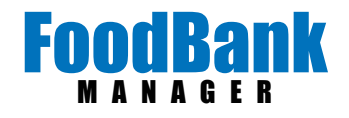

A box will pop up asking if you 'are sure you want to merge this guest'.

Click 'OK'

Next, search for and click on the record of the guest you want to merge with.

A page will pop up letting you know that, 'Merging these two guests will delete the second guest permanently'.

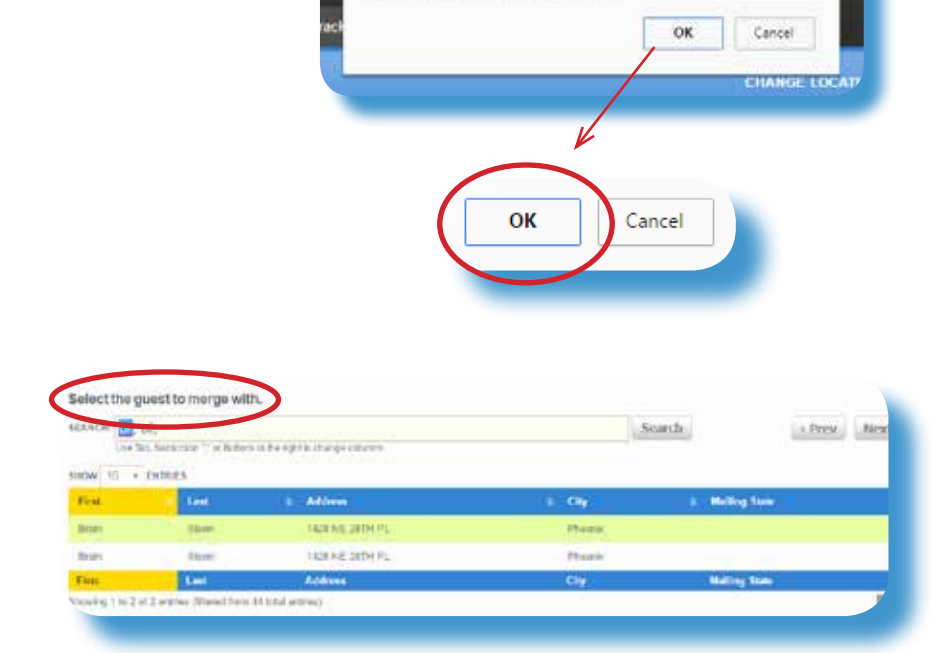

melspantry.soxbox.co says:

Are you sure you want to merge this guest.

| Brain Storm Brain Storm   Address Address   1428 NE 28TH PL 1428 NE 28TH PL   Phoenix, AZ 85029 1428 NE 28TH PL | Brain Storm Brain Storm   Address Address   1428 NE 28TH PL 1428 NE 28TH PL   Phoenix, AZ 85029 1428 NE 28TH PL   Merging these two guests will delete the second guest permanently. |
|----------------------------------------------------------------------------------------------------|----------------------------------------------------------------------------------------------------|
| Address Address   1428 NE 28TH PL 1428 NE 28TH PL   Phoenix, AZ 85029 Phoenix, AZ 85029                         | Address Address   1428 NE 28TH PL 1428 NE 28TH PL   Phoenix, AZ 85029 Phoenix, AZ 85029                                                                                              |
| Merging these two guests will delete the second guest permanently.                                              | Merging these two guests will delete the second guest permanently.                                                                                                    |
|                                                                                                    | Merge Guest Cancel                                                                                                    |
| Merge Guest Cancel                                                                                              |                                                                                                    |

Click 'Merge Guest'

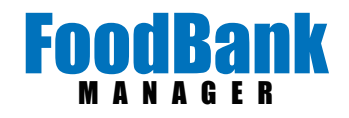

A box will pop up asking if you 'are sure you want to merge these two guest?'

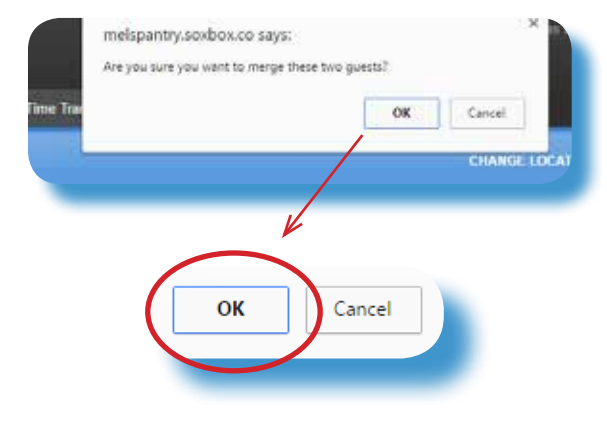

Click 'OK'

You have now combined the two records. Repeat as many times as needed.

| (ARCH Control of the The | st.<br>5 Semicus <sup>- s</sup> e futors | to the right to change conciling |   |        | Search |               | + Prev No |
|--------------------------|------------------------------------------|----------------------------------|---|--------|--------|---------------|-----------|
| Florid .                 | Lest                                     | a Adama                          |   | 69     |        | Moting State  |           |
| Danjia .                 | Darry                                    | SADE NE DED CPL                  | 3 | Phaela |        |               |           |
| Frain                    | Stars                                    | HARE HE DETH PL                  |   | Phone  |        |               |           |
| fleat.                   | Last                                     | Address                          |   | Chy    |        | Mailing State |           |

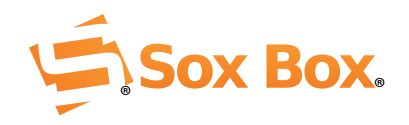